### **IKEV2 INSTALLATIONSGUIDE ANDROID 14**

Den här guiden hjälper dig att i några enkla steg skapa en VPN-anslutning till våra servrar. Du behöver endast göra detta en gång, när du ska använda Dold.se för första gången.

Du får också instruktioner i hur du ansluter samt kopplar ned din anslutning följt av instruktioner om du stöter på problem och behöver felsöka.

### INNEHÅLL

| DEL 1: SKAPA EN VPN-ANSLUTNING                    | 2 |
|---------------------------------------------------|---|
| DEL 2: ANSLUTA TILL DOLD.SE                       | 6 |
| Synpunkter på guiden, eller behöver du mer hjälp? | 9 |

# DOLD.SE

### **DEL 1: SKAPA EN VPN-ANSLUTNING**

| 22:55                                                                                           | all 🗟 🚺   | 21:24                   | ×                     | 2<br>Avbryt |
|-------------------------------------------------------------------------------------------------|-----------|-------------------------|-----------------------|-------------|
| Inställningar<br>Q Sök i Inställningar                                                          |           | VPN<br>VPN<br>VPN/VPN   |                       |             |
| <ul> <li>Uppdatera systemappar</li> <li>Säkerhetsstatus</li> </ul>                              | >         | Fann du inte vad du söl | kte? Tryck för att ra | pportera.   |
| <ul><li>Wi-Fi</li><li>Bluetooth</li></ul>                                                       | ><br>Av > |                         |                       |             |
| Mobila nätverk Sammanlänkning                                                                   | >         |                         |                       |             |
| <ul> <li>Internetdelning</li> <li>VPN</li> <li>Classeseluteineses lasses times at it</li> </ul> | Av >      |                         |                       |             |
| < D Fler anslutningsalternativ                                                                  | =         | <                       | □ =                   |             |

**Steg 1:** Gå till **sökfältet** (1) på toppen av din app för Inställningar och skriv sedan **"VPN"** i **sökfältet** (2).

**Steg 2:** Klicka sedan på alternativet **"VPN-inställningar"** (3). Det är möjligt att du får flera resultat, men de leder troligtvis till samma ställe.

DOLD.SE

#### SEPTEMBER 2024

| 21:24 &      | all 🧟 💻 69% |
|--------------|-------------|
| $\leftarrow$ |             |
| VPN          |             |
| VPN          |             |

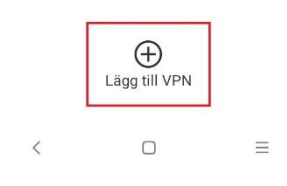

Steg 3: Klicka på "Lägg till VPN" i botten av skärmen.

DOLD.SE

SEPTEMBER 2024

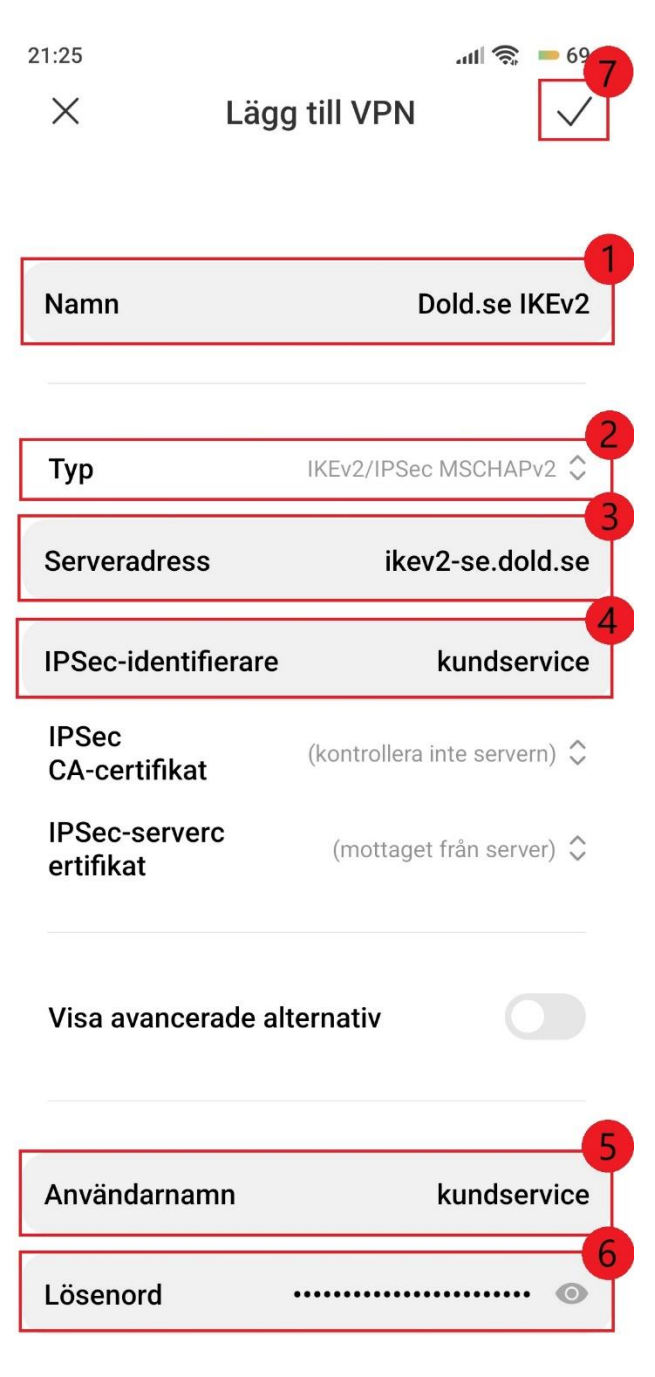

Steg 4:

(1) I fältet "Namn" ger du din anslutning ett namn. Detta namn behöver vara unikt vilket innebär att ingen annan anslutning får eller kan ha samma namn. Vi rekommenderar att du döper den till "Dold.se" men du kan ge den vilket namn du vill.

(2) I fältet "Typ" säkerställer du att det står "IKEv2/IPSec MSCHAPv2".

(3) I fältet "Serveraddress" skriver du "ikev2-se.dold.se".

(4) I fältet "IPSec-identifierare" anger du ditt användarnamn som du valde när du skapade ditt konto.

(5) I fältet "Användarnamn" anger du ditt användarnamn som du valde när du skapade ditt konto.

(6) I fältet "Lösenord" anger du ditt lösenord som du valde när du skapade ditt konto.

(7) Slutligen trycker du på "Spara" uppe i höger hörn.

DOLD.SE

<

 $\equiv$ 

### DEL 2: ANSLUTA TILL DOLD.SE

#### SEPTEMBER 2024

| 22:55           | .ull 📚 💻 63% |
|-----------------|--------------|
| $\leftarrow$    |              |
| VPN             |              |
| VPN             |              |
| Konfiguration   | 0            |
| ✓ Dold.se IKEv2 | ۲            |

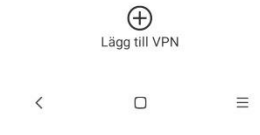

När du sparat din anslutning kommer du tillbaka till dina VPN-anslutningar och du kan härifrån välja den anslutning du vill använda (2) och trycka på **"Anslut"** (1). För att koppla ned, tryck på samma knapp.

## NÄR DU ÄR ANSLUTEN

När du ansluter till vår VPN på Android kan du ibland se meddelandet "Anslutet, inte säker".

Detta meddelande visas eftersom vår VPN stöder både moderna, mycket säkra krypteringsprotokoll och äldre protokoll för bakåtkompatibilitet med äldre enheter. Men var lugn, din anslutning är säker!

Android förhandlar alltid fram det säkraste tillgängliga protokollet. Varningen visar bara att äldre kryptering också stöds, vilket Android invänder mot — kanske något i onödan.

| 21:26                                   | <b>VPR 11 3 6</b> 9% | 21:26                      | <b>(11)</b> |
|-----------------------------------------|----------------------|----------------------------|-------------|
| $\leftarrow$                            |                      | $\leftarrow$               |             |
| VPN                                     |                      | VPN                        |             |
| VPN                                     |                      | VPN                        |             |
| Konfiguration                           |                      | Konfiguration              |             |
| ✓ Dold.se IKEv2<br>Anslutet, Inte säker |                      | Dold.se IKEv2     Anslutet | ۲           |

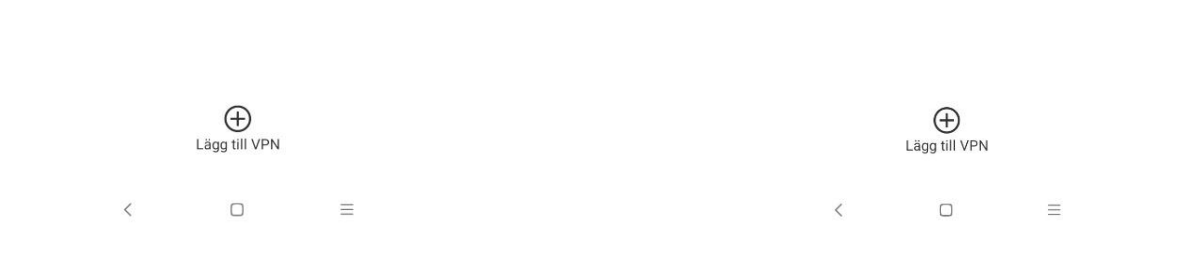

OLD.S

8

# SYNPUNKTER PÅ GUIDEN, ELLER BEHÖVER DU MER HJÄLP?

Skapa då en ticket på vår hemsida eller kontakta oss på <u>kundservice@dold.se</u> så hjälper vi dig!

Vi önskar dig en mycket trygg och säker surfning med Dold.se!